## <u>คู่มือการ Configuration App Media5-fone for Cat2call\_plus</u>

1.ในกรณีที่ Download มาใหม่ เวลาเปิด App จะขึ้นหน้านี้ ให้คลิก Start

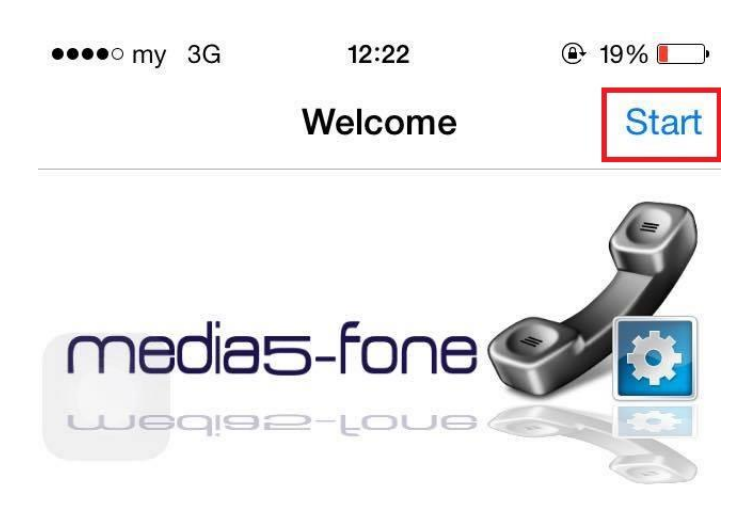

Welcome to the Media5-fone Free!

This application is a SIP Softphone that requires a SIP Account from your enterprise IP-PBX or from a SIP provider. Therefore, to start using this application, you must first configure your SIP account.

Please tap the Start button to begin.

2.จากนั้นให้เลือกที่หัวข้อ Custom SIP Settings -> Define manually

| •••• my 袬                            | 12:00       | ֎ 31% ■      |  |  |
|--------------------------------------|-------------|--------------|--|--|
| <b>Velcome New SIP Account</b>       |             |              |  |  |
| IP PBXs and                          | SIP Applica | tion Servers |  |  |
| Preconfigured                        | d List      | >            |  |  |
| Internet Telephony Service Providers |             |              |  |  |
| Preconfigured                        | d List      | >            |  |  |
|                                      |             |              |  |  |
| Custom SIP                           | Settings    |              |  |  |
| Define manua                         | ally        | >            |  |  |
|                                      |             |              |  |  |
|                                      |             |              |  |  |
|                                      |             |              |  |  |
|                                      |             |              |  |  |
|                                      |             |              |  |  |
|                                      |             |              |  |  |

3.จะมาที่หน้า New Account ให้ใส่ค่าตามรูปครับ

| •••• my 穼 |          | 12:01                    | ⊕ 31% 💶 •       |  |  |
|-----------|----------|--------------------------|-----------------|--|--|
|           | Cancel   | New Account              | Done            |  |  |
|           |          |                          |                 |  |  |
|           | Title    | Test_Cat_Voip            | (ชื่ออะไรก็ได้) |  |  |
|           | Username | +662107xxxx              |                 |  |  |
|           | Password | Password ที่ได้จาก Cat2c | all_plus        |  |  |
|           | Servers  |                          | >               |  |  |
|           | Advanced |                          | >               |  |  |
|           |          |                          |                 |  |  |

## 4. ไปที่ Server จากนั้นใส่ค่า parameter ตามรูปขวามือครับ

| •••• my 穼 | 12:01         | ֎ 31% ■ | ●●●●○ my                                                                                      | 3G       | 11:55     |                  | ֎ 34% ■ |
|-----------|---------------|---------|-----------------------------------------------------------------------------------------------|----------|-----------|------------------|---------|
| Cancel    | New Account   | Done    | Π                                                                                             | nec      | ia5       | -for             | he      |
|           |               |         | < test                                                                                        |          | Servers   | i                | Done    |
| Title     | Test_Cat_Voip |         | SIP Server / Domain / Realm                                                                   |          |           |                  |         |
| Username  |               |         | Addres                                                                                        | s c      | catnextg  | en.com           | i       |
| Password  |               |         | Port                                                                                          | 5        | 5060      |                  |         |
| Servers   |               | >       | Outbound Proxy                                                                                |          |           |                  |         |
| Advanced  |               | >       | Enable Proxy                                                                                  |          |           |                  |         |
|           |               |         | Addres                                                                                        | s 2      | 202.129.0 | 61.102           |         |
|           |               |         | Port                                                                                          | Ę        | 5060      |                  |         |
|           |               |         | Remove Route Header                                                                           |          |           | $\bigcirc \circ$ |         |
|           |               |         | This setting is optional. To see the<br>Outbound Proxy settings toggle Enable<br>Proxy to On. |          |           |                  |         |
|           |               |         | Transport and Security                                                                        |          |           |                  |         |
|           |               |         | Recents                                                                                       | Contacts | Dial Pad  | Voicema          | il More |

5.จากนั้นไปที่ Advanced จากนั้นใส่ค่า parameter ตามรูปขวามือครับ

| ●●●●○ my 3G             | 11:55        |              | ֎ 34% ■     |  |  |  |  |
|-------------------------|--------------|--------------|-------------|--|--|--|--|
| media5-fone             |              |              |             |  |  |  |  |
| < test                  | Advanced     | k            | Done        |  |  |  |  |
| User Account            | User Account |              |             |  |  |  |  |
| Display Name            | 02107xxxx    |              |             |  |  |  |  |
| Auth. Name              | 66107xxxx@ca | tnextgen.com |             |  |  |  |  |
| Empty Auth. H           | eader Na     | me           |             |  |  |  |  |
| Voicemail               |              |              |             |  |  |  |  |
| Number my voicemail #   |              |              |             |  |  |  |  |
| Subscribe MWI           |              |              |             |  |  |  |  |
| DTMF                    |              |              |             |  |  |  |  |
| Method RFCs 2833/4733 > |              |              |             |  |  |  |  |
| NTE Payload 125         |              |              |             |  |  |  |  |
| Recents Contacts        | Dial Pad     | Voicemail    | 000<br>More |  |  |  |  |

## 6. ไปที่ Advanced **>** Codecs จากนั้นเลือก จะมีให้เลือกใช้ทั้ง 3G และ Wifi

อันดับ 1 = G729

## อันดับ 1 = G711a

| ●●●●○ my 3G                      | 11:55        | ֎ 34% ■        |  |  |  |  |
|----------------------------------|--------------|----------------|--|--|--|--|
| media5-fone                      |              |                |  |  |  |  |
| <b>≮</b> test                    | Advanced     | Done           |  |  |  |  |
| Media Options                    |              |                |  |  |  |  |
| Codecs                           |              | >              |  |  |  |  |
| Hold and Re                      | esume        | >              |  |  |  |  |
| Session Timer Disabled           |              |                |  |  |  |  |
| Session Refresh Mode Try to re > |              |                |  |  |  |  |
| Bandwidth                        | Modifier     | >              |  |  |  |  |
| Media Capabilities               |              |                |  |  |  |  |
| Complete Caps in Offers          |              |                |  |  |  |  |
| Max. Payload Types None          |              |                |  |  |  |  |
| Force Update With Max. Payloads  |              |                |  |  |  |  |
| Recents Contac                   | tts Dial Pad | Voicemail More |  |  |  |  |

| •••• my                                                                                                    | y 3G          | 11:55                | ۲                 | ֎ 33% ■_• |  |  |
|----------------------------------------------------------------------------------------------------|---------------|----------------------|-------------------|-----------|--|--|
| medias-fone                                                                                                    |               |                      |                   |           |  |  |
| < Coo                                                                                                    | lecs W        | i-Fi Code            | ecs               | Done      |  |  |
| Active                                                                                                    | e Codecs      | 5                    |                   |           |  |  |
| G.729                                                                                                    | (Codec นี้ตั้ | องซื้อเท่านั้น) Free | e App จะไม่มีให้) |           |  |  |
| G.711                                                                                                    | aLaw          |                      |                   |           |  |  |
| iLBC                                                                                                    |               |                      |                   |           |  |  |
| Inacti                                                                                                    | ive Code      | cs                   |                   |           |  |  |
|                                                                                                    | G.722         |                      |                   | _         |  |  |
|                                                                                                    | iSAC          |                      |                   | _         |  |  |
|                                                                                                    | G.729         |                      |                   |           |  |  |
| Drag-and-drop the Codecs into the<br>Active Codec group to select the<br>preferred order. Drag-and-drop Codecs |               |                      |                   |           |  |  |
|                                                                                                    |               |                      |                   | 000       |  |  |
| Recents                                                                                                    | Contacts      | Dial Pad             | Voicemail         | More      |  |  |

7.จากนั้นให้มาที่ Dial Pad ถ้า Online ที่รูปโทรศัพท์จะเป็นสีเขียว ถ้าไม่ได้จะเป็นสีแดง

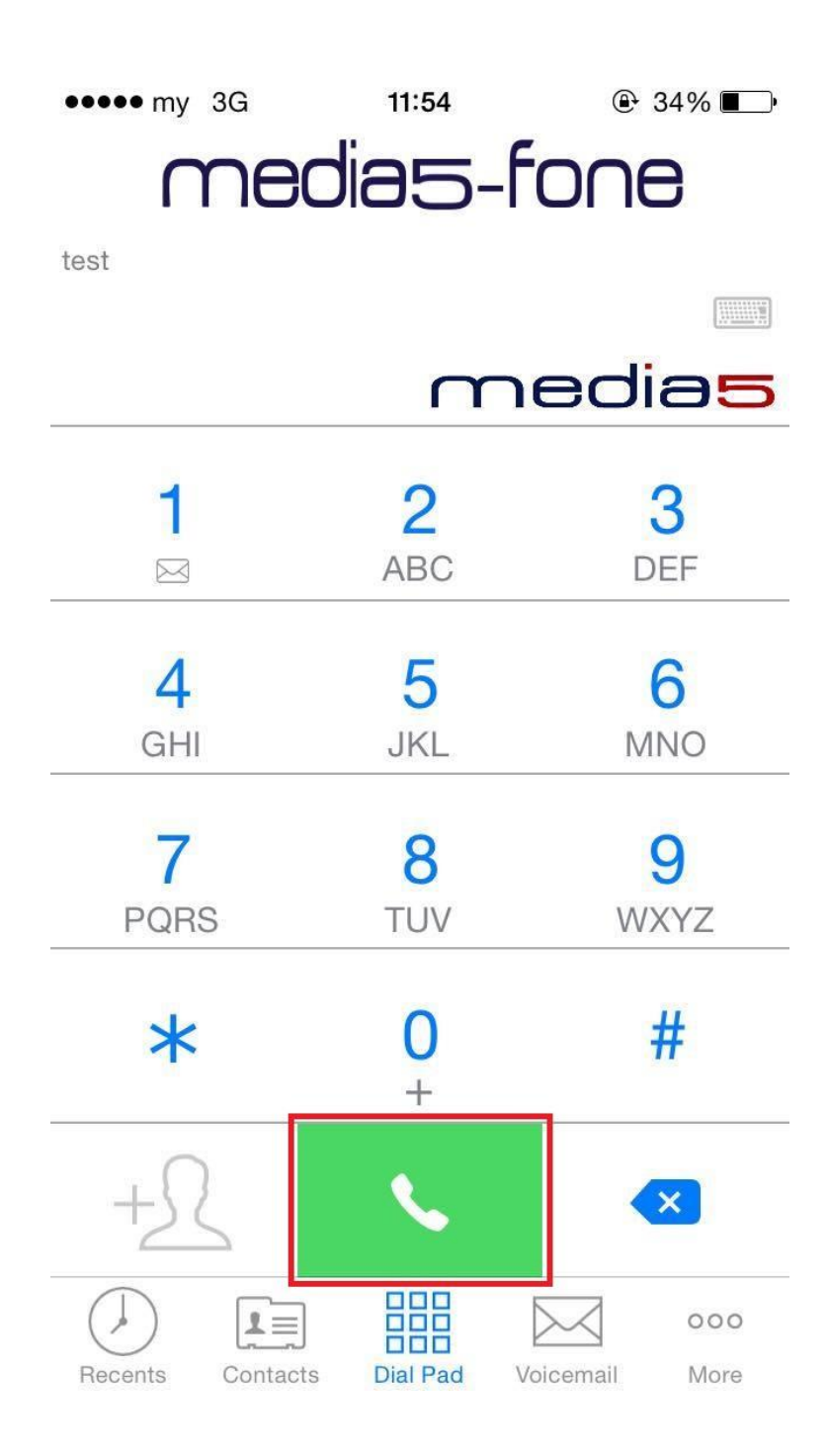